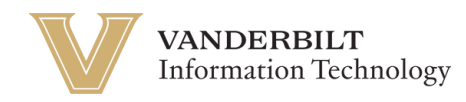

## **OneVU - Changing your Password**

Navigate to <u>onevu.vanderbilt.edu/account-settings/home</u> in your browser.

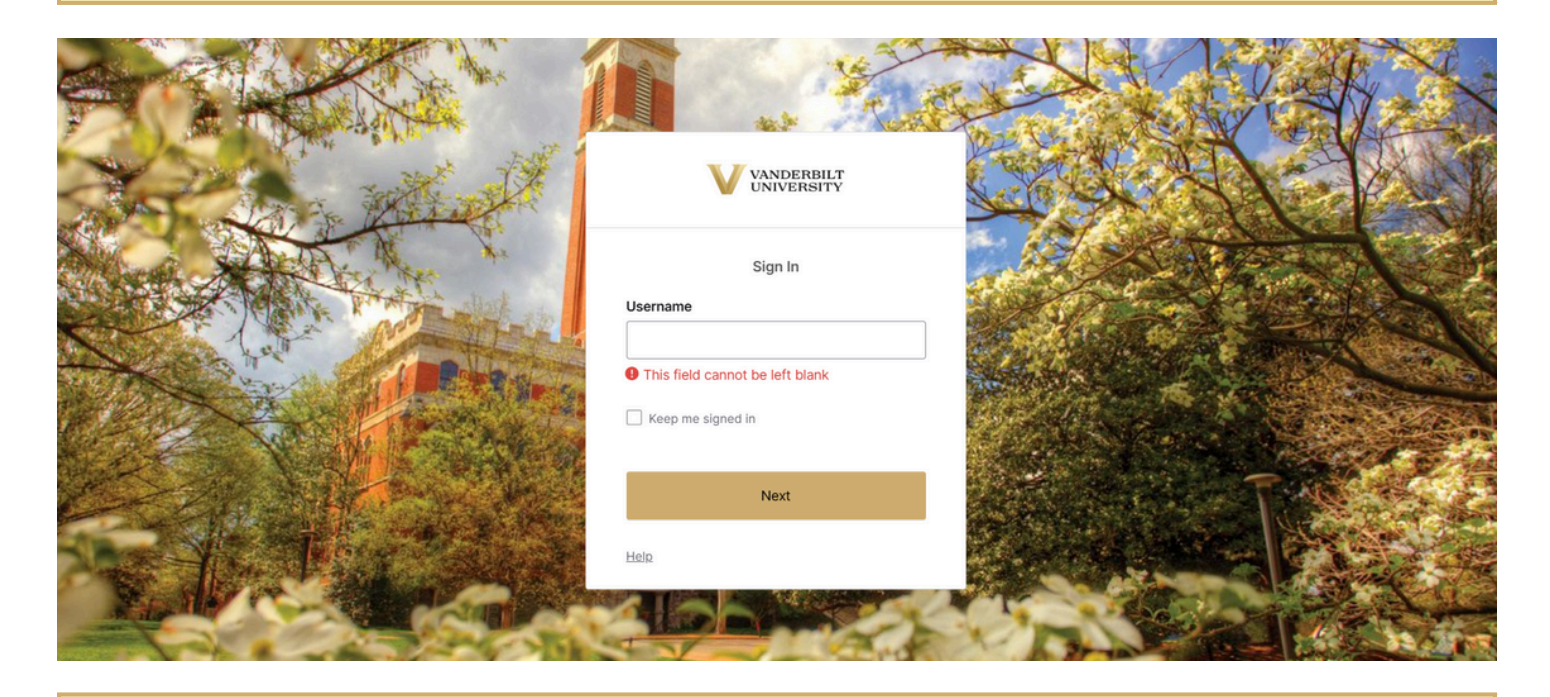

Login using your @vanderbilt.edu email and password. *Note: This password will be the same as the one you use with your VUnetID*.

Once logged in to your OneVU dashboard (as seen below) you will click your name in the top right corner for a Menu to pop up.

| VANDERBILT<br>UNIVERSITY                                        | Q Search your apps                                         |                       | ]                                                        |
|-----------------------------------------------------------------|------------------------------------------------------------|-----------------------|----------------------------------------------------------|
| My Apps<br>Work<br>Add section ①                                | My Apps<br>ⓒ Work                                          |                       |                                                          |
| Notifications (1)                                               | <br>Zoom<br>Zoom - UAT                                     | box<br><sub>Box</sub> | <br>Identity <b>IQ</b><br>SailPoint IdentityIQ<br>- BETA |
|                                                                 | 200m - UAI                                                 | Box                   | - BETA                                                   |
|                                                                 | Add section                                                |                       |                                                          |
|                                                                 |                                                            |                       |                                                          |
| Last sign in: a few seconds ago<br>© 2025 Okta, Inc.<br>Privacy | Support<br>Help: <u>https://help.it.vanderbilt.edu/</u> (2 |                       |                                                          |

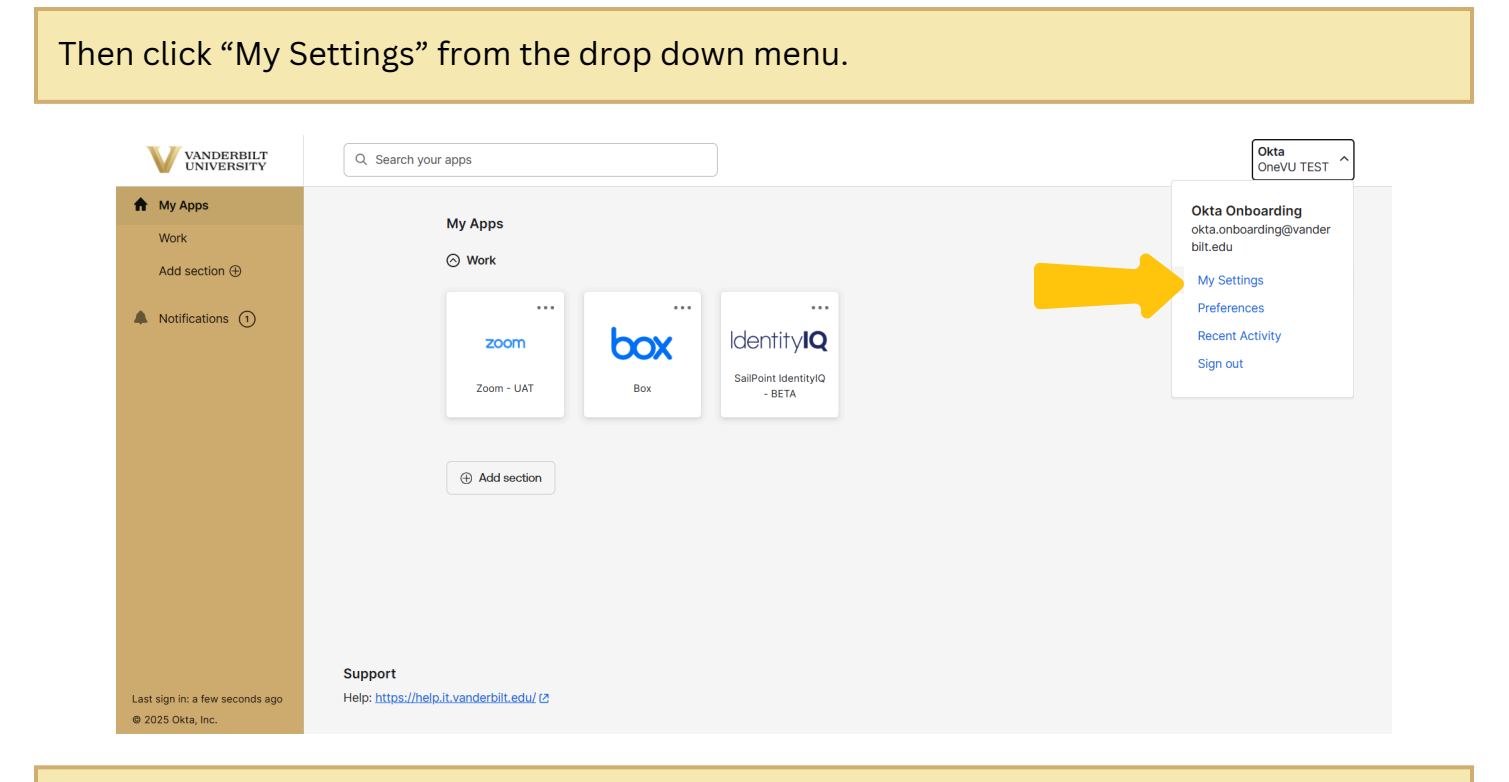

Select "Manage Security Methods".

| VANDERBILT           |                                                                                                    |                                         |                                                       | 88 OneVU TEST ~          |  |  |  |  |
|----------------------|----------------------------------------------------------------------------------------------------|-----------------------------------------|-------------------------------------------------------|--------------------------|--|--|--|--|
| Settings             | Welcome.                                                                                                    |                                         |                                                       |                          |  |  |  |  |
| Personal information | ,                                                                                                    |                                         |                                                       |                          |  |  |  |  |
| Display language     | Manage your OneVU TEST information to perform tasks related to your account. For example, edit your information, view notifications from your admin, reset your password, and customize your display language. |                                         |                                                       |                          |  |  |  |  |
| Security methods     |                                                                                                    |                                         |                                                       |                          |  |  |  |  |
| Recent activity      | *                                                                                                    | ×                                       | -Ar-                                                  |                          |  |  |  |  |
|                      | Personal information                                                                                                    | Security methods                        | Recent activity                                       |                          |  |  |  |  |
|                      | Review and configure personal                                                                                                    | Set up security methods to prove        | View recent activity information                      |                          |  |  |  |  |
|                      | information without having to<br>contact an admin.                                                                                                    | your identity when you sign in to apps. | about recent sign-ins and related<br>security events. |                          |  |  |  |  |
|                      | Manage personal inform                                                                                                    | Manage security methods                 | View recent activity                                  |                          |  |  |  |  |
|                      |                                                                                                    |                                         |                                                       |                          |  |  |  |  |
|                      | Support                                                                                                    |                                         |                                                       | VANDERBILT<br>UNIVERSITY |  |  |  |  |
|                      | Help: https://tdx.vanderbilt.edu                                                                                                    |                                         |                                                       | Powered By Okta          |  |  |  |  |
|                      |                                                                                                    |                                         |                                                       |                          |  |  |  |  |
|                      |                                                                                                    |                                         |                                                       |                          |  |  |  |  |
| 2025 Okta, Inc.      |                                                                                                    |                                         |                                                       |                          |  |  |  |  |
| vacy                 |                                                                                                    |                                         |                                                       |                          |  |  |  |  |

Select "Update" next to Password.

| VANDERBILT<br>UNIVERSITY                       | 88                                                                                                    | Okta<br>OneVU TEST | ~ |
|------------------------------------------------|----------------------------------------------------------------------------------------------------|--------------------|---|
| Settings Personal information Display language | Security methods Multi-factor authentication ensures only you have access when signing in to Okta and other applications. Manage your security settings below, or contact your h | ielp desk.         |   |
| Security methods Recent activity               | ↔ DUO (+ 5                                                                                                    | iet up             |   |
|                                                | Password                                                                                                    | pdate              |   |
|                                                | Okta Verify     + Set up an       Meredith Painter's iPhone<br>Last used 30 minutes ago<br>Enrolled 35 minutes ago     + Add nickname                                            | other              |   |
| © 2025 Okta, Inc.<br>Privacy                   |                                                                                                    |                    |   |

You will need to re-verify via prompt or security method on your account, and then it will allow you to change your password.